# SA Health – Digital Health SA NetScaler VPN Remote Access External Vendor – Microsoft Windows

# **User Guide**

We recommend you retain this document for future reference.

**NB:** Digital Health SA only provides a limited level of technical support for connecting to VPN from a non-SA Health device.

## **Important Information**

## **Requirements:**

- An active connection to the Internet
- Antivirus installed and up to date (signature files cannot be older than 2 days)
- Firewall set to ON when connecting

| VPN is compatible with the following: |  |  |
|---------------------------------------|--|--|
| Operating Systems:                    |  |  |
| Windows 8.x                           |  |  |
| Windows 10                            |  |  |
| Windows 11                            |  |  |
| Web Browsers                          |  |  |
| Internet Explorer v9 and newer        |  |  |
| Microsoft Edge                        |  |  |
| Google Chrome                         |  |  |
| Firefox                               |  |  |

**NOTE:** If you have not yet performed the initial setup of your VPN, please refer to the separate Setup Guide that has also been provided to you.

## **Using the VPN**

1. Search for Citrix Gateway in your Start Menu and open it.

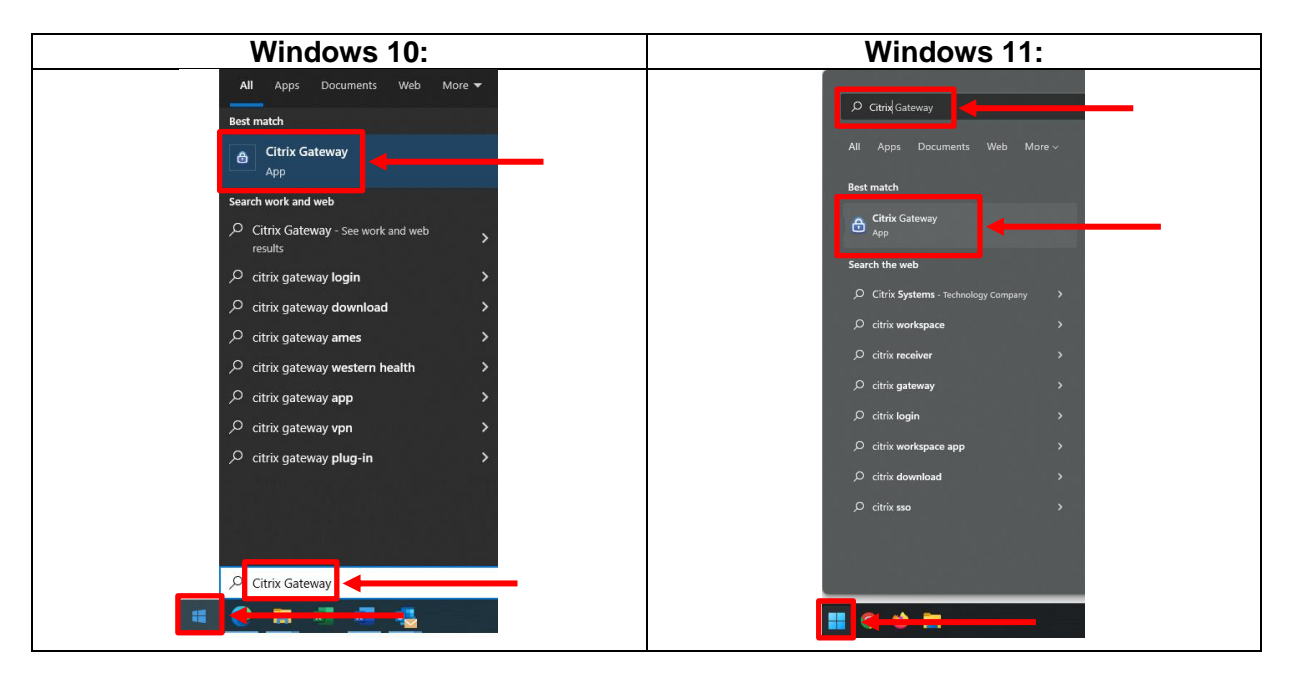

2. When prompted, enter your HAD Username into the User Name field:

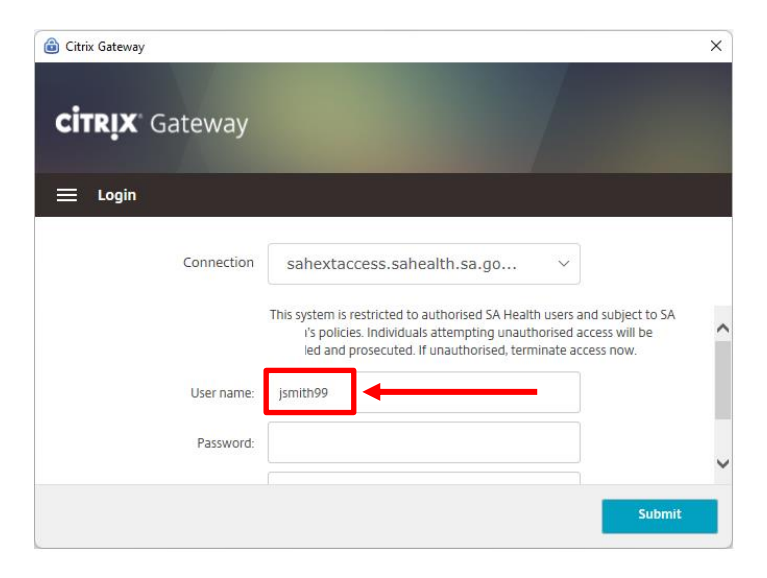

3. Enter your HAD password into the Password field:

| 🙆 Citrix Gateway      |                                                                                                    | × |
|-----------------------|----------------------------------------------------------------------------------------------------|---|
| <b>Citrix</b> Gateway |                                                                                                    |   |
| 🗮 Login               |                                                                                                    |   |
| Connection            | sahextaccess.sahealth.sa.go v                                                                                                    |   |
|                       | This system is restricted to authorised SA Health users and subject to SA<br>I's policies. Individuals attempting unauthorised access will be<br>recorded and prosecuted. If unauthorised, terminate access now. | ^ |
| User name:            | jsmith99                                                                                                    |   |
| Password:             |                                                                                                    | ~ |
|                       | Submit                                                                                                    |   |
|                       |                                                                                                    |   |

### OFFICIAL

4. Enter the One Time Password currently being displayed in the Citrix SSO app on your smart device in the Passcode field:

**NOTE:** You may have to use the scroll bar on the right hand side of the window to be able to see this field.

| Citrix Gateway |                               | ×     |
|----------------|-------------------------------|-------|
| 😑 Login        |                               |       |
| Connection     | sahextaccess.sahealth.sa.go V |       |
| User name:     | jsmith99                      | •     |
| Password:      | •••••                         |       |
| Passcode:      |                               | ~     |
|                | S                             | ubmit |

## 5. Click Submit.

| Citrix Gateway        |                               | ×      |
|-----------------------|-------------------------------|--------|
| <b>CITRIX</b> Gateway |                               |        |
| ≡ Login               |                               |        |
| Connection            | sahextaccess.sahealth.sa.go v |        |
| User name:            | jsmith99                      | ^      |
| Password:             | •••••                         | - 1    |
| Passcode:             |                               | Ų      |
|                       | Γ                             | Submit |

6. The following window will appear indicating you have successfully connected to the VPN:

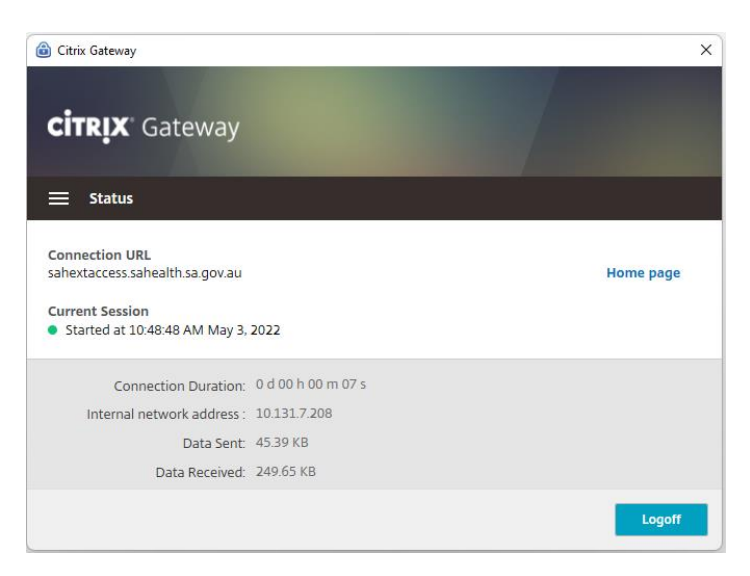

### OFFICIAL

- 7. You can now close the Citrix Gateway window and still stay connected to the VPN.
- 8. To disconnect from the VPN:
  - a. Click on the Citrix Gateway icon, 
    a. click on the Citrix Gateway icon, 
    b. , near the date and time in the taskbar.
  - b. Click Logoff

| Connection Duration:       | 0 d 00 h 00 m 07 s |   |
|----------------------------|--------------------|---|
| Internal network address : | Not enabled        |   |
| Data Sent:                 | 15.04 KB           |   |
| Data Received:             | 47.08 KB           |   |
|                            |                    |   |
|                            |                    |   |
|                            |                    |   |
|                            |                    |   |
|                            | Logoff             |   |
|                            |                    | • |

**NB:** Digital Health SA only provides a limited level of technical support for connecting to VPN from a non-SA Health device.

#### OFFICIAL

## Troubleshooting:

## Issue: The Citrix Gateway application does not appear/will not open.

## **Resolution:**

Open the Start Menu, click All Programs, then click on Citrix and select Citrix Gateway.

|      | -        |     |   |     |
|------|----------|-----|---|-----|
|      | (        | IŤ. | n | IV  |
| 10 C | <u> </u> | ιu  |   | I.A |
|      | _        |     |   |     |

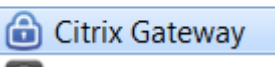

#### **Issue:**

"Your device does not meet the requirements for logging on. For more information, contact your help desk and provide the following information: Failed in initialization (5)"

#### **Resolution:**

Close Citrix Gateway; this is performed by locating the icon (<sup>(C)</sup>) in the taskbar near the date/time and right-clicking on it, then selecting Exit

After exiting the Citrix Gateway application, open the Start Menu, click All Programs, then click on Citrix and select Citrix Gateway.

#### Issue:

I keep getting redirected to the login prompt or I get the error "Your session timed out, you are not connected."

## **Resolution:**

Close Citrix Gateway; this is performed by locating the icon (<sup>(1)</sup>) in the taskbar near the date/time and right-clicking on it, then selecting Exit.

After exiting the Citrix Gateway application, open the Start Menu, click All Programs, then click on Citrix and select Citrix Gateway.

#### **Issue:**

"You are logged on to Citrix gateway on another device. Would you like to end that session and connect on your current device?"

#### **Resolution:**

Click the Transfer button and the VPN connection should establish.